## **Digimap for Schools ATHOME...**

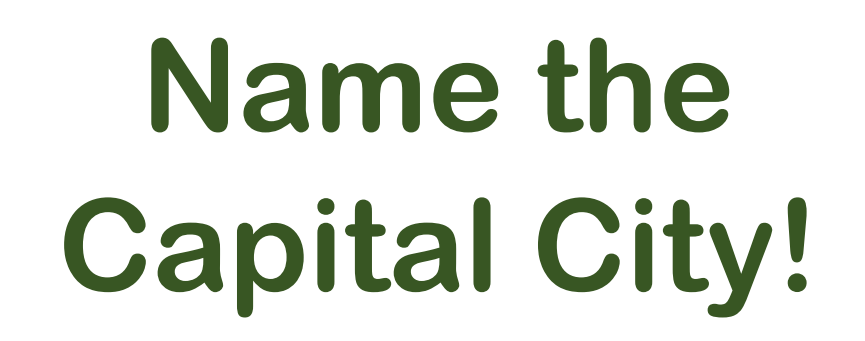

# What to do

#### 1. Login to Digimap for Schools.

- <a href="https://digimapforschools.edina.ac.uk/">https://digimapforschools.edina.ac.uk/</a>
- Select Login
- Type the username and password talk to your teacher if you don't know these.
- Select Login.

#### 2. You should see a map of Great Britain like this picture:

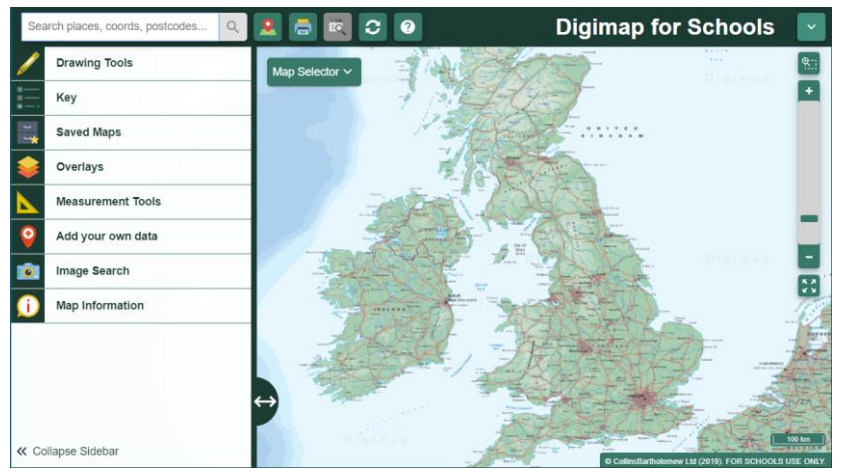

- 3. Look at our map (page 3) and choose a symbol.
- 4. Move around the map in Digimap for Schools to find the city for that symbol.
  - <u>Watch our video</u> to see how to move around and zoom in and out.
- 5. Write the city name and country on the list on page 4!

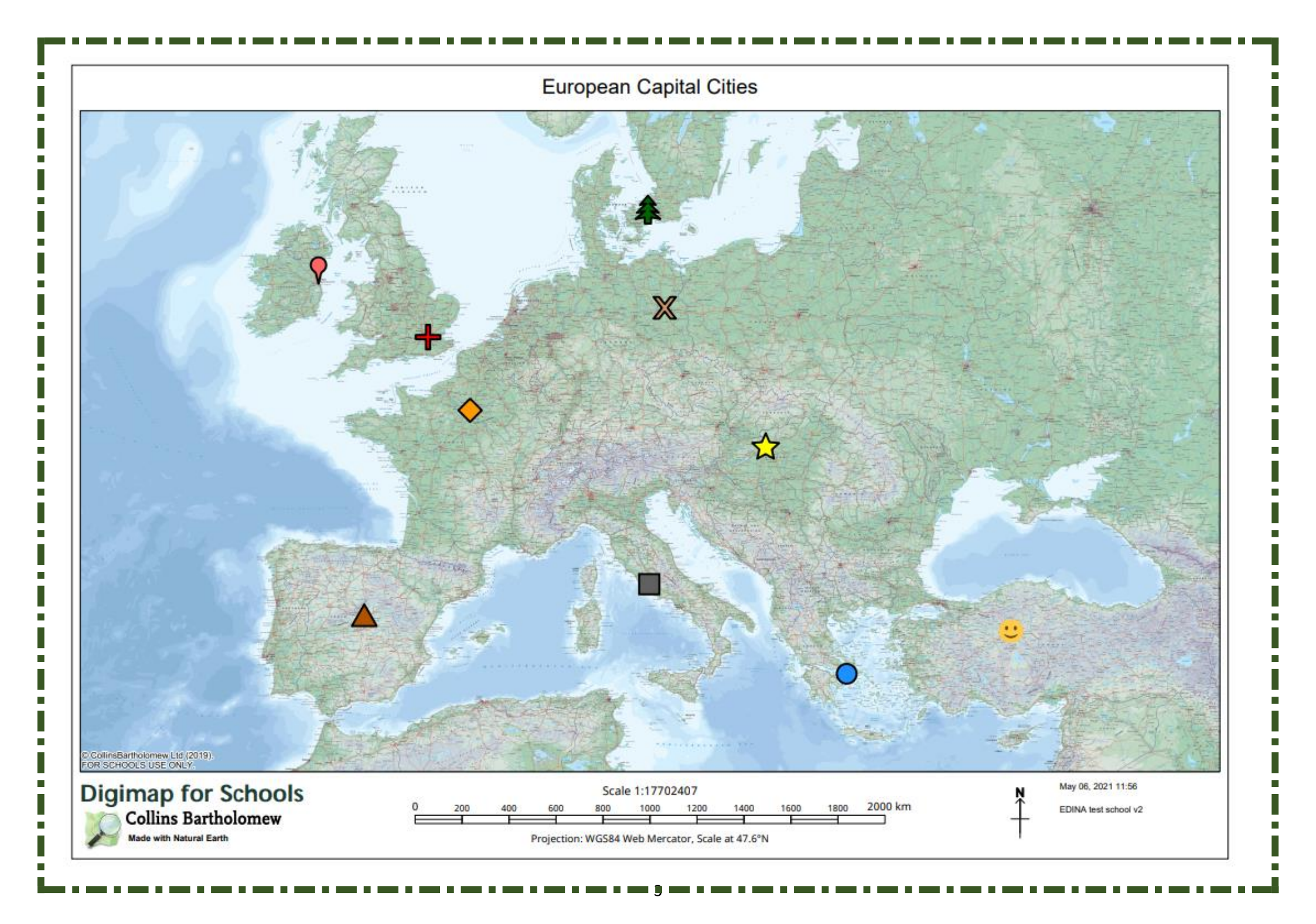

| Symbol     | Capital city | Country |
|------------|--------------|---------|
| <b>?</b>   |              |         |
| $\diamond$ |              |         |
| 4          |              |         |
|            |              |         |
|            |              |         |
|            |              |         |
| ×          |              |         |
| $\Delta$   |              |         |
| ÷          |              |         |
| 0          |              |         |

н  

#### Copyright

©EDINA at the University of Edinburgh 2020

This work is licensed under a Creative Commons Attribution Non-Commercial Licence

### Acknowledgements

© CollinsBartholomew Ltd (2019) FOR SCHOOLS USE ONLY

© Crown copyright and database rights 2020 Ordnance Survey (100025252). FOR SCHOOLS USE ONLY.

Aerial photography © Getmapping plc. Contains OS data. FOR SCHOOLS USE ONLY.

Historic mapping courtesy of the National Library of Scotland. FOR SCHOOLS USE ONLY.